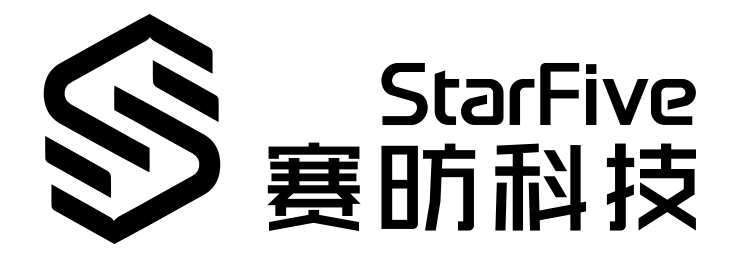

# 昉·星光 2常见问题集

版本: 1.2 日期: 2024/3/15 Doc ID: VisionFive 2-FAQCH-001

## 法律声明

阅读本文件前的重要法律告知。

#### 版权注释

版权 ©上海赛昉科技有限公司, 2023。版权所有。

本文档中的说明均基于"视为正确"提供,可能包含部分错误。内容可能因产品开发而定期更 新或修订。上海赛昉科技有限公司(以下简称"赛昉科技")保留对本协议中的任何内容进行 更改的权利,恕不另行通知。

赛昉科技明确否认任何形式的担保、解释和条件,无论是明示的还是默示的,包括但不限于 适销性、特定用途适用性和非侵权的担保或条件。

赛昉科技无需承担因应用或使用任何产品或电路而产生的任何责任,并明确表示无需承担任 何及所有连带责任,包括但不限于间接、偶然、特殊、惩戒性或由此造成的损害。

本文件中的所有材料受版权保护,为赛昉科技所有。不得以任何方式修改、编辑或断章取义 本文件中的说明,本文件或其任何部分仅限用于内部使用或教育培训。使用文件中包含的说 明,所产生的风险由您自行承担。赛昉科技授权复制本文件,前提是您保留原始材料中包含 的所有版权声明和其他相关声明,并严格遵守此类条款。本版权许可不构成对产品或服务的 许可。

### 联系我们:

地址: 浦东新区盛夏路61弄张润大厦2号楼502, 上海市, 201203, 中国

- 网站: <u>http://www.starfivetech.com</u>
- 邮箱: <u>sales@starfivetech.com</u>(销售) <u>support@starfivetech.com</u>(支持)

前言

关于本指南和技术支持信息

#### 关于本手册

本文档为常见问题解答, 主要列出现有用户在防·星光 2单板计算机上操作时遇到的问题以 及赛昉科技的技术支持给出的相应解决方案。

#### 修订历史

表 0-1 修订历史

| Version | 发布说明       | 修订                                          |
|---------|------------|---------------------------------------------|
| 1.2     | 2024/03/15 | 新增 <u>昉·星光 2上JTAG的使用方法 (第 <b>13</b>页)</u> 。 |
| 1.11    | 2023/10/07 | 更新了昉·星光 2的购买链接和其他链接。                        |
| 1.1     | 2023/09/25 | 更新了FAQ列表,并添加了昉·星光 2的AVL。                    |
| 1.0     | 2023/03/22 | 首次发布。                                       |

### 注释和注意事项

本指南中可能会出现以下注释和注意事项:

- **记** 提示: 建议如何在某个主题或步骤中应用信息。
  - 注: 解释某个特例或阐释一个重要的点。
  - 重要:

指出与某个主题或步骤有关的重要信息。

#### ・ 😍 警告:

表明某个操作或步骤可能会导致数据丢失、安全问题或性能问题。

#### ・ <u>!</u> 警告:

表明某个操作或步骤可能导致物理伤害或硬件损坏。

## 目录

| 表格清单                              | 5   |
|-----------------------------------|-----|
| 插图清单                              | 6   |
| 法律声明                              | ii  |
| 前言                                | iii |
| 1. 简介                             | 7   |
| 2. FAQ列表                          | 8   |
| 2.1. 如何购买昉·星光 2?                  | 8   |
| 2.2. 在哪里能获取昉·星光 2的相关文档?           | 8   |
| 2.3. 如何给昉·星光 2供电?                 | 8   |
| 2.4. 如何购买昉·星光 2的外壳?               | 9   |
| 2.5. 如何购买昉·星光 2的风扇?               | 9   |
| 2.6. 哪里能获取支持的软件工具?                | 9   |
| 2.7. 昉·星光 2支持哪个操作系统?              | 9   |
| 2.8. 在哪里能发布我对Debian的看法?           |     |
| 2.9. 昉·惊鸿-7110何时才能upstream?       |     |
| 2.10. 哪里能获取昉·星光 2的设计资源?           | 10  |
| 2.11. 昉·星光 2兼容哪些SSD?              | 11  |
| 2.12. 启动Debian后,4K显示器上的光标为什么无法移动? |     |
| 2.13. 昉·星光 2上JTAG的使用方法            | 13  |
| 2.13.1. 使用FreedomStudio连接         | 13  |
| 2.13.2. 使用J-Link连接                | 20  |
|                                   |     |

## 表格清单

| 表 0-1 修订历史i |
|-------------|
|-------------|

## 插图清单

日录

| 冬 | 2-1  | 设置示例            | 12 |
|---|------|-----------------|----|
| 冬 | 2-2  | 设置示例            | 13 |
| 冬 | 2-3  | 对应的40 Pin引脚     | 14 |
| 冬 | 2-4  | JTAG接口示意图       | 15 |
| 冬 | 2-5  | 连接示图            | 16 |
| 冬 | 2-6  | 安装成功            | 18 |
| 冬 | 2-7  | JTAG接口示意图       | 18 |
| 冬 | 2-8  | 连接示图            | 19 |
| 冬 | 2-9  | 示例输出            | 20 |
| 冬 | 2-10 | )对应的40 Pin引脚    | 21 |
| 冬 | 2-12 | L JTAG接口示意图     | 22 |
| 冬 | 2-12 | 2 连接示图          | 23 |
| 冬 | 2-13 | 3 选择U74         | 23 |
| 冬 | 2-14 | 4 J-Link Script | 24 |
| 冬 | 2-1  | 5 示例输出          | 24 |
|   |      |                 |    |

## 1. 简介

### 昉·星光2简介

昉·星光 2 是全球首款集成了GPU的高性能RISC-V单板计算机。与昉·星光相比, 昉·星光 2全面 升级, 在处理器速度、多媒体处理能力、可扩展性等方面均有显著提升。性能卓越, 价格亲 民, 昉·星光 2将成为迄今为止性价比最高的RISC-V开发平台。

昉·星光 2 搭载四核64位RV64GC ISA的芯片平台(SoC),工作频率最高可达1.5 GHz, 集成IMG BXE-4-32,支持OpenCL 3.0,OpenGL ES 3.2和Vulkan 1.2。昉·星光 2提供2/4/8 GB LPDDR4 RAM选项,外设I/O接口丰富,包括M.2接口、eMMC插座、USB 3.0接口、40pin GPIO header、千兆以太网接口、TF卡插槽等。昉·星光 2不仅配有板载音频处理和视 频处理能力,还具有多媒体外设接口MIPI-CSI和MIPI-DSI。开源的昉·星光 2具有强大的 软件适配性,官方适配Debian操作系统,同时通过社区合作适配各种Linux发行版,包括 Ubuntu、OpenSUSE、OpenKylin、OpenEuler、Deepin等,及在这些操作系统上运行的各类 软件。

本文档为常见问题解答, 主要列出现有用户在昉·星光 2单板计算机上操作时遇到的问题以 及赛昉科技的技术支持给出的相应解决方案。

## 2. FAQ列表

### 2.1. 如何购买昉·星光 2?

### 问题描述

如何购买昉·星光 2?

### 解决方法

RVspace主页设置了一个专门的页面,用户可以该页面中找到所有的购买链接。您可以点击下面的链接查看:

How to purchase VisionFive 2

### 2.2. 在哪里能获取昉·星光 2的相关文档?

### 问题描述

我在哪里才能找到昉·星光 2的相关文档?

### 解决方法

赛昉科技提供了两个文档中心(中文和英文),您可以在那里找到所有产品的开源文档。

<u>https://doc-en.rvspace.org/</u>

包含所有英文文档(持续更新中)。

<u>https://doc.rvspace.org/</u>
 包含所有中文文档(持续更新中)。

## 2.3. 如何给昉·星光 2供电?

### 问题描述

如何给昉·星光 2供电?

### 解决方法

昉·星光 2不使用电池来供电。它有一个专门用于供电的USB Type-C接口,需使用5 V/3 A电源 适配器供电。有关更多信息,请参阅<u>《昉·星光 2单板计算机快速参考手册》</u>中的<u>硬件准备</u>部 分。

### 2.4. 如何购买昉·星光 2的外壳?

### 问题描述

如何购买昉·星光 2的外壳?

#### 解决方法

赛昉科技在RVspace主页提供了一个专门的页面可以购买昉·星光 2及其配件。您可以点击此链 接选购您需要的外壳或其他配件。

### 2.5. 如何购买昉·星光 2的风扇?

### 问题描述

如何购买昉·星光 2的风扇?

### 解决方法

赛昉科技在RVspace主页提供了一个专门的页面可以购买昉·星光 2及其配件。您可以点击此链 接选购您需要的外壳或其他配件。

### 2.6. 哪里能获取支持的软件工具?

#### 问题描述

哪里能获得昉·星光 2支持的软件工具?

### 解决方法

赛昉科技创建了官方GitHub代码仓存放受支持的软件工具。更多信息请点击链接获取。

### 2.7. 昉·星光 2支持哪个操作系统?

### 问题描述

昉·星光 2上支持哪个操作系统?

### 解决方法

防·星光 2支持Debian、Ubuntu、OpenSUSE、OpenKylin、OpenEuler、Deepin等,及在这些操作系统上运行的各类软件。您可通过RVspace<u>应用中心</u>的应用指南在昉·星光 2上运行这些操 作系统。

### 2.8. 在哪里能发布我对Debian的看法?

### 问题描述

我想为Debian做些事情,在哪里能发布我的一些看法呢?

### 解决方法

以下提供了两种方法:

- •在<u>昉·星光 2 Debian镜像(12月)发布</u>中找到并参与关于Debian发布的最新讨论。
- 在Debian需要改进项上发表意见: <u>下一个镜像发布改进意见收集</u>。

### 2.9. 昉·惊鸿-7110何时才能upstream?

### 问题描述

昉·惊鸿-7110 upstream的计划是什么?

### 解决方法

赛昉科技和我们的合作伙伴均在努力升级昉·惊鸿-7110,您可以在本页查看最新状态。

### 2.10. 哪里能获取昉·星光 2的设计资源?

### 问题描述

哪里能获取昉·星光 2的设计资源?

### 解决方法

赛昉科技文档中心设置了一个<u>专栏</u>提供昉·星光 2的设计资源,包括:

- 底部丝印图
- •<u>顶部丝印图</u>
- 设计原理图

### 2.11. 昉·星光 2兼容哪些SSD?

### 问题描述

昉·星光 2兼容哪些SSD?

#### 解决方法

您可以在该文档中找到昉·星光 2兼容的SSD和兼容的其他器件。

# 2.12. 启动Debian后,4K显示器上的光标为什么无法移动?

### 问题描述

我的显示器支持4K和1080p模式。启动Debian后,屏幕出现黑屏和光标,且光标没有反应。 我该如何解决这个问题?

#### 问题原因

目前暂时不支持4K的显示器。

#### 解决方法

赛昉科技软件团队正在努力解决这个问题,这个问题将在未来发布的软件版本中解决。点 击页面可查看我们的进展。

目前,我们有一个解决方案,即将分辨率设置为已支持的分辨率,例如,1920×1080p:

- •启动Debian后,屏幕会出现鼠标,但鼠标无法移动。
  - 1. 执行以下命令, 检查显示器支持的分辨率大小:

modetest -M starfive -c

 如果输出显示这是一个4K显示器,执行以下命令修改/etc/lightdm/ lightdm.conf文件:

vi /etc/lightdm/lightdm.conf

3. 在/etc/ligtdm/lightdm.conf文件的[Seat:\*]下添加以下代码行:

display-setup-script=xrandr -s 1920x1080

```
图 2-1 设置示例
```

| <pre># autologin-session = Session to load for automatic login (overrides user-session) # autologin-in-background = True if autologin session should not be immediately activated # exit-on-failure = True if the daemon should exit if this seat fails</pre> |
|----------------------------------------------------------------------------------------------------|
| "<br>[Seat:*]<br>display-setup-script=xrandr -s 1920x1080<br>#type=local                                                                                                    |
| #pam_service=lightdm<br>#pam-autologin-service=lightdm-autologin<br>#pam-greeter-service=lightdm-greeter<br>#xserver-backend=                                                                                                    |
| <pre>#xserver-command=X #xmir-command=Xmir #xserver-config= #xserver-layout=</pre>                                                                                                    |
| #xserver-allow-tcp=false<br>#xserver-share=true<br>#xserver-hostname=                                                                                                    |
| <pre>#xserver-display-number= #xdmcp-manager= #xdmcp-port=177 #wdmcp-bert=177</pre>                                                                                                    |
| #xdmcp-key=<br>#unity-compositor-command=unity-system-compositor<br>#unity-compositor-timeout=60<br>#greeter-session=example-gtk-gnome                                                                                                    |
| #greeter-hide-users=false<br>#greeter-allow-guest=true<br>#greeter-show-manual-login=false                                                                                                    |
| #greeter-show-remote-login=true<br>#user-session=default<br>#allow-user-switching=true<br>#allow-quest=true                                                                                                    |
|                                                                                                    |

4. 重启系统以使得配置生效:

systemctl restart lightdm

- •如果屏幕无法显示, 昉·星光 2可能没有进入Debian系统。请执行以下步骤:
  - 1. 确保您为昉·星光 2使用了正确的电源。 昉·星光 2有一个USB Type-C接口, 需使 用5 V/3 A电源适配器供电。有关更多信息,请参阅<u>《昉·星光 2单板计算机快速参</u> <u>考手册》</u>中的<u>硬件准备</u>部分。
  - 2. 将SPL和U-Boot更新到最新版本。有关说明,请参见<u>《昉·星光 2单板计算机快速</u> 参考手册》中的更新*SPL和U-Boot*部分。
  - 3. 更新SPL和U-Boot后,进入Debian系统,执行以下命令以确保显示器已连接,并 检查显示器所支持的分辨率:

```
modetest -M starfive -c
```

- 4. 如果输出显示这是一个4K显示器,执行以下命令修改/etc/lightdm/ lightdm.conf文件:
  - vi /etc/lightdm/lightdm.conf
- 5. 在/etc/ligtdm/lightdm.conf文件的[Seat:\*]下添加以下行:

```
display-setup-script=xrandr -s 1920x1080
图 2-2 设置示例
# autologin-session = Session to load for automatic login (overrides user-session)
# autologin-in-background = True if autologin session should not be immediately activated
 # exit-on-failure = True if the daemon should exit if this seat fails
 [Seat:*]
 display-setup-script=xrandr -s 1920x1080
 #type=local
 #pam service
               lightdm
 #pam-autologin-service=lightdm-autologin
 #pam-greeter-service=lightdm-greeter
 #xserver-backend=
 #xserver-command=X
 #xmir-command=Xmir
 #xserver-config=
 #xserver-layout=
 #xserver-allow-tcp=false
 #xserver-share=true
 #xserver-hostname=
 #xserver-display-number=
 #xdmcp-manager=
 #xdmcp-port=177
 #xdmcp-key=
 #unity-compositor-command=unity-system-compositor
 #unity-compositor-timeout=60
 #greeter-session=example-gtk-gnome
 #greeter-hide-users=false
 #greeter-allow-guest=true
 #greeter-show-manual-login=false
 #greeter-show-remote-login=true
 #user-session=default
 #allow-user-switching=true
 #allow-guest=true
```

6. 重启系统以使得配置生效:

systemctl restart lightdm

## 2.13. 昉·星光 2上JTAG的使用方法

### 问题描述

请问如何使用JTAG调试昉·星光 2?

### 解决方法

赛昉科技提供两种方式使JTAG与昉·星光 2连接:

- <u>使用FreedomStudio连接 (第 13页)</u>
- <u>使用J-Link连接 (第 20页)</u>

### 2.13.1. 使用FreedomStudio连接

- 1. 昉·星光 2上的40 Pin引脚可复用为JTAG接口。
- 2. 赛昉科技的官方U-Boot文件中已经配置了JTAG接口,您可以点击此链接查看。

3. 以下为TDI、TDO、TMS、TCK和TRSTN对应的40 Pin引脚:

#### 图 2-3 对应的40 Pin引脚

| 3.3V Power        | 1      |  | 2      | 5V Power         |
|-------------------|--------|--|--------|------------------|
| GPIO58 (I2C SDA)  | 3      |  | 4      | 5V Power         |
| GPIO57 (I2C SCL)  | 5      |  | 6      | GND              |
| GPIO55            | 7      |  | 8      | GPIO5 (UART TX)  |
| GND               | 9      |  | 10     | GPIO6 (UART RX)  |
| GPIO42            | 11     |  | 12     | GPIO38           |
| GPIO43            | 13     |  | 14     | GND              |
| GPIO47            | 15     |  | 16     | GPIO54           |
| 3.3V Power        | 17     |  | 18     | GPIO51           |
| GPIO52 (SPI MOSI) | 19     |  | 20     | GND              |
| GPIO53 (SPI MISO) | 21     |  | 22     | GPIO50           |
| GPIO48 (SPI SCLK) | 23     |  | 24     | GPIO49 (SPI CE0) |
| GND               | 25     |  | 26     | GPIO56           |
| GPIO45            | 27     |  | 28     | GPIO40           |
| GPIO37            | 29     |  | 30     | GND              |
| GPIO39            | 31     |  | 32     | GPIO46 (PWM0)    |
| GPIO59 (PWM1)     | 33     |  | 34     | GND              |
| GPIO63            | TMS 35 |  | 36TRST | N GPIO36         |
| GPIO60            | TCK 37 |  | 38 TDI | GPIO61           |
| GND               | 39     |  | 40 TDC | GPIO44           |
|                   | -      |  |        |                  |

#### 提示:

以下介绍了JTAG的引脚接口:

- Test Clock (TCK):测试时钟,用于同步JTAG接口上的操作。通过在TCK 的上升或下降沿对数据进行采样和更新,实现JTAG接口上数据的同步传输。
- Test Data Input (TDI):测试数据输入,向被测设备发送数据的通道。通过 在TCK的每个时钟周期上为TDI输入数据,可以将测试数据、指令或配置 信息发送到被测设备中。

- Test Data Output (TDO):测试数据输出,是从被测设备接收数据的通道。通过在TCK的每个时钟周期上从TDO读取数据,可以获得被测设备的测试响应、状态信息或输出数据。
- Test Mode Select (TMS):测试模式选择,用于控制JTAG的状态机转换。 通过在每个TCK时钟周期上为TMS输入不同的值,可以改变JTAG状态机的 状态,从而选择不同的测试或操作模式。
- Test Reset (TRSTN):测试复位。TRSTN可以用来对TAPController进行复位 (初始化)。
- 4. 安装FreedomStudio。

i

- Windows系统 (第 15页)
- Linux系统 (第 17页)

### 2.13.1.1. Windows系统

按照以下步骤在Windows系统下安装FreedomStudio:

- 1. 点击下载并将压缩包解压到非中文字符且不含空格的目录下。
- 打开解压后的\SiFi\Drivers文件夹,安装驱动文 件HiFive1\_Driver.exe和sifive-winusb-utility.exe。
- 3. 将Olimex连接器连接至以下对应引脚,下图为JTAG接口示意图和连接示图。

| 图 2-4 JTAG接口示意 | 冬 |
|----------------|---|
|----------------|---|

|              |                  |           | JTAG:  |        |           |         |    |    |
|--------------|------------------|-----------|--------|--------|-----------|---------|----|----|
|              | 0                |           | signal | olimex | Beagle J7 |         |    |    |
|              |                  | VREF(3V3) | 1      | 1/17   |           |         |    |    |
|              |                  |           | JIAG   |        |           | TTRST_N | 3  | 36 |
| $\mathbf{N}$ | VREF             | 1         |        | 2      |           | TTDI    | 5  | 38 |
| $\backslash$ | TTRST_N          | 3         |        | 4      |           | TTMS    | 7  | 35 |
| $\backslash$ | TTDI             | 5         | -      | 6      |           | ттск    | 9  | 37 |
| $\backslash$ | TTMS             | 7         |        | 8      |           | TTDO    | 13 | 40 |
| $\searrow$   | TTCK             | 9         |        | 10     |           | GND     | 20 | 39 |
| $\mathbb{N}$ | TRTCK            | 11        |        | 12     |           |         |    |    |
| $\mathbf{N}$ | TTDO             | 13        |        | 14     |           |         |    |    |
| $\backslash$ | TSRST_N          | 15        |        | 16     |           |         |    |    |
|              |                  | 17        |        | 18     |           |         |    |    |
| ΤA           | <u>RGET_POWE</u> | R 19      |        | 20     |           |         |    |    |
|              |                  |           |        |        |           |         |    |    |
| 0            | TWEX             |           |        | _      |           |         |    |    |

图 2-5 连接示图

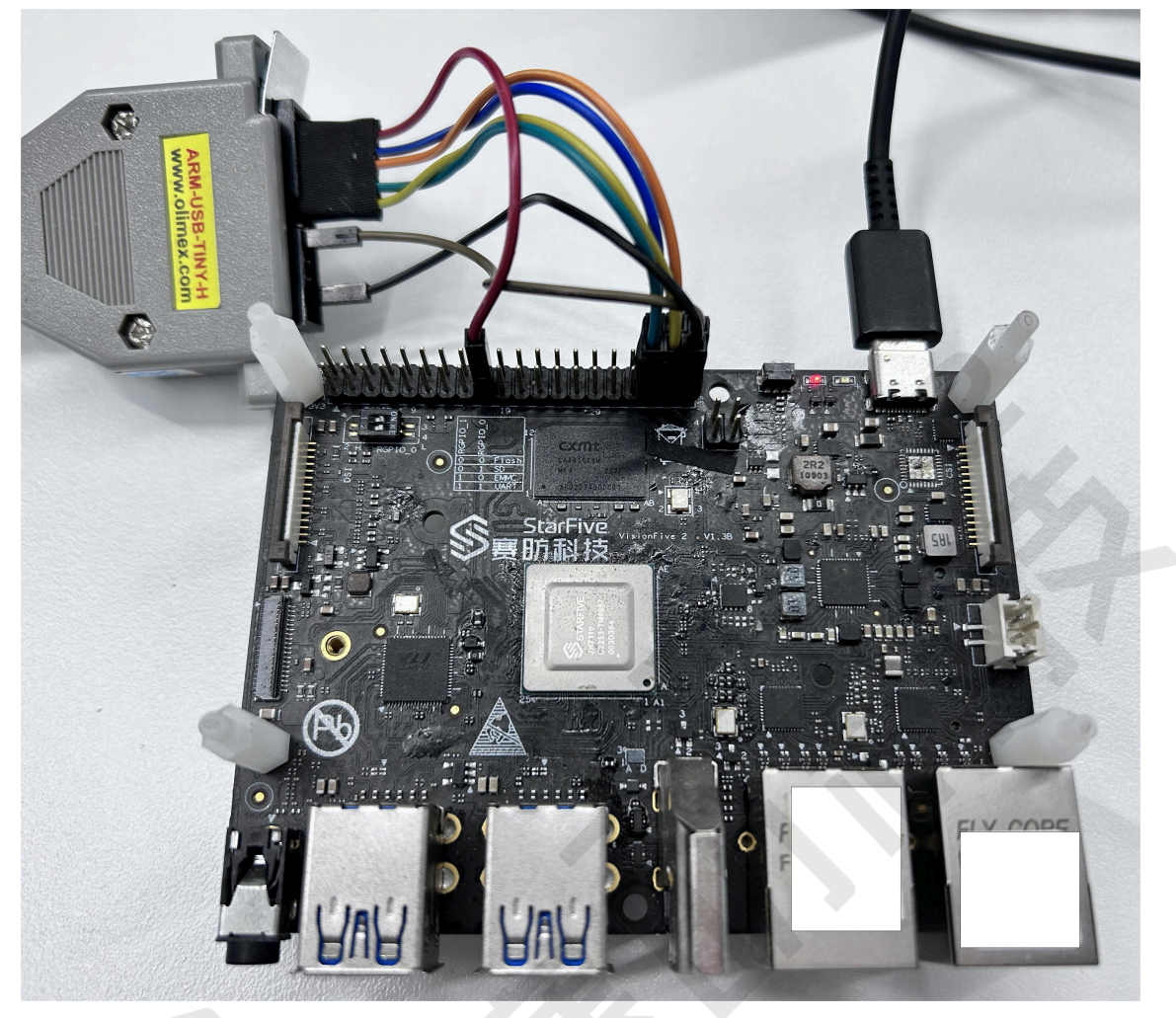

### / 注:

如电脑端无法识别调试器,请下载Zadig驱动程序安装驱动后,再次连接。

- 4. 在您的下载包解压的文件夹路径下,点击进入\FreedomStudio-XXXX-XX-X \SiFive\riscv-openocd-0.10.0-XXXX.XX\bin文件夹,将openocd文件下载 并复制到该路径下,然后执行cmd命令。
- 5. 在命令窗口输入:

```
openocd.exe -f openocd.cfg
```

示例输出:

```
Info : auto-selecting first available session transport "jtag". To
 override use 'transport select <transport>'.
Info : ftdi: if you experience problems at higher adapter clocks, try
 the command "ftdi_tdo_sample_edge falling"
Info : clock speed 10000 kHz
Info : JTAG tap: riscv.cpu0 tap/device found: 0x07110cfd (mfg: 0x67e
 (<unknown>), part: 0x7110, ver: 0x0)
Info : JTAG tap: riscv.cpul tap/device found: 0x07110cfd (mfg: 0x67e
 (<unknown>), part: 0x7110, ver: 0x0)
Info : datacount=2 progbufsize=16
Info : Disabling abstract command reads from CSRs.
Info : Examined RISC-V core; found 5 harts
Info : hart 0: currently disabled
Info : hart 1: XLEN=64, misa=0x80000000094112f
Info : hart 2: currently disabled
Info : hart 3: currently disabled
Info : hart 4: currently disabled
Info : Listening on port 3333 for gdb connections
Ready for Remote Connections
Info : Listening on port 6666 for tcl connections
Info : Listening on port 4444 for telnet connections
```

如输出显示以上内容, 表示设备连接成功。

### 2.13.1.2. Linux系统

按照以下步骤在Linux系统下安装FreedomStudio:

- 1. 点击直接下载并解压,如将压缩包解压到\opt\FreedomStudio。
- 2. 通过以下命令启动FreedomStudio:

```
cd /opt/FreedomStudio
./FreedomStudio
```

系统弹出下图表示软件已安装成功:

图 2-6 安装成功

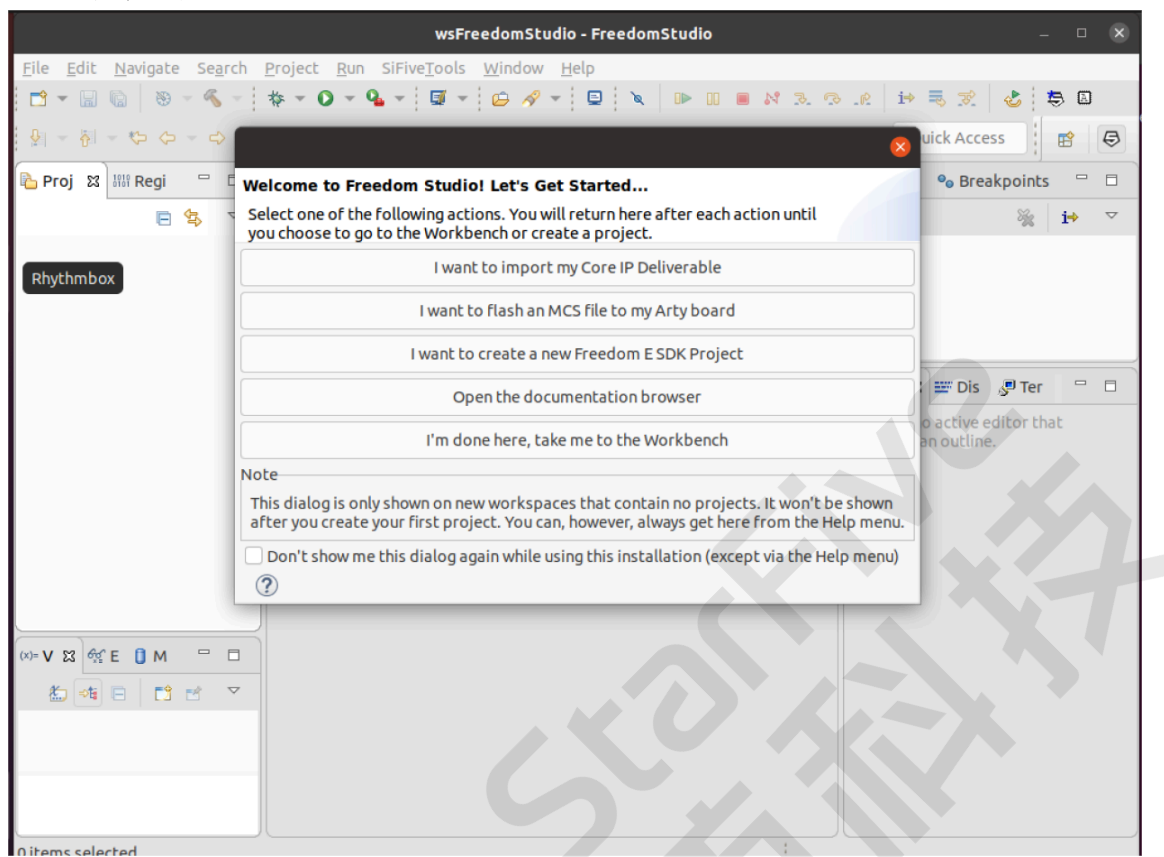

3. 将Olimex连接器连接至以下对应引脚,下图为JTAG接口示意图和连接示图。

|                 | ЛАG:   |        |           |    |      |
|-----------------|--------|--------|-----------|----|------|
| UR(NA)          | signal | olimex | Beagle J7 |    |      |
|                 |        |        | VREF(3V3) | 1  | 1/17 |
|                 | JIAG   |        | TTRST_N   | 3  | 36   |
| VREF 1          |        | 2      | TTDI      | 5  | 38   |
| TTRST_N 3       |        | 4      | TTMS      | 7  | 35   |
| TTDI 5          |        | 6      | ттск      | 9  | 37   |
| TTMS 7          |        | 8      | TTDO      | 13 | 40   |
| TTCK 9          |        | 10     | GND       | 20 | 39   |
| TRTCK 11        |        | 12     |           |    |      |
| TTDO 13         |        | 14     |           |    |      |
| TSRST_N 15      |        | 16     |           |    |      |
| 17              |        | 18     |           |    |      |
| TARGET_POWER 19 |        | 20     |           |    |      |
|                 |        |        |           |    |      |
| oumex           |        |        |           |    |      |

#### 图 2-7 JTAG接口示意图

图 2-8 连接示图

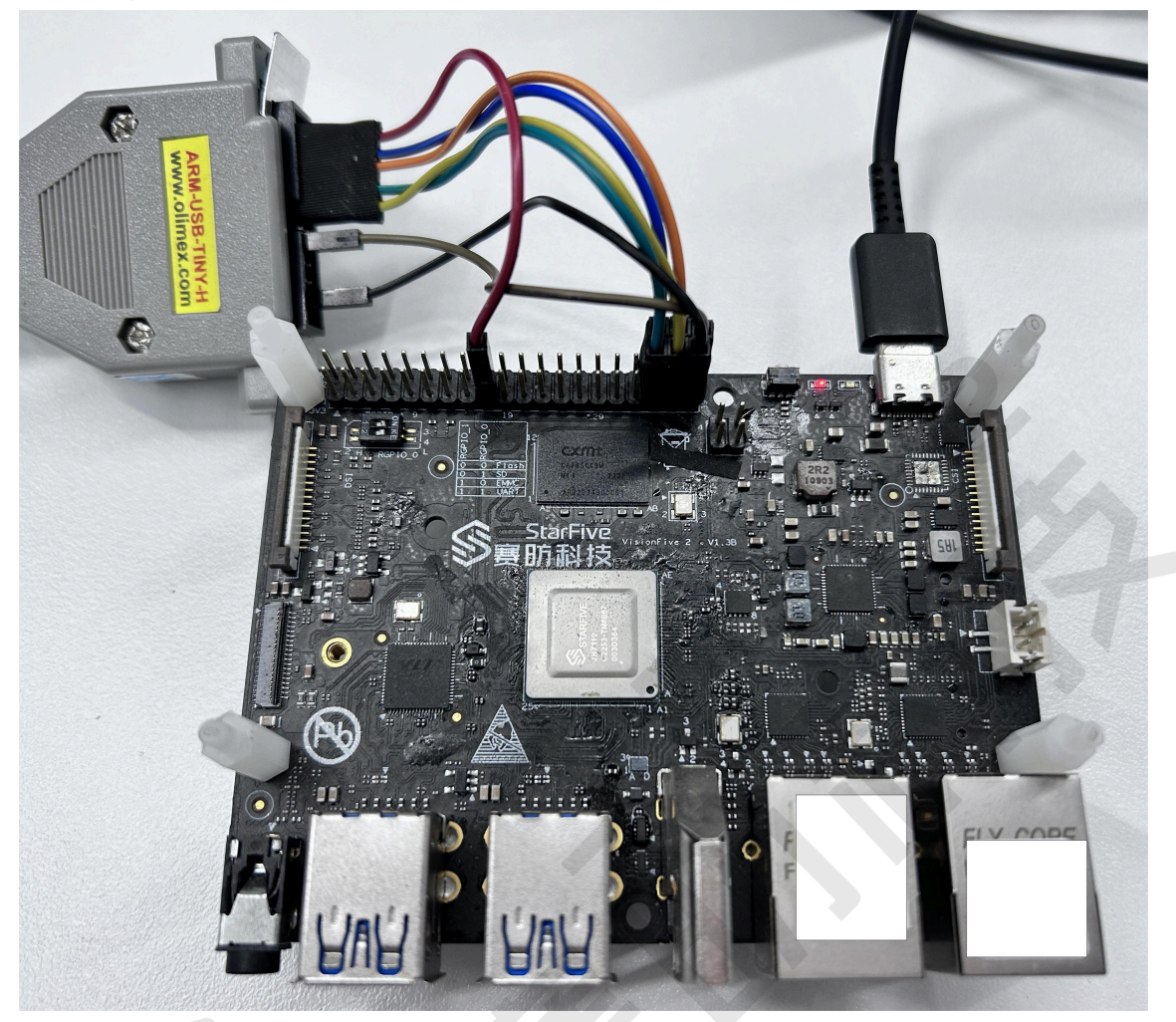

### 7 提示:

判断系统是否识别到了设备,可以通过1susb指令查看。

4. 在您的下载包解压的文件夹路径下,点击进入\FreedomStudio-XXXX-XX-X
 \SiFive\riscv-openocd-0.10.0-XXXX.XX\bin文件夹,将openocd文件下载
 并复制到该路径下,切换到root用户后执行以下命令:

openocd -f openocd.cfg

以下为示例输出:

| root@ubuntu:/opt/Fr                                                                                                    | .busb-config openocd openocd.cfg<br>eedomStudio/SiFive/riscv-openocd-0.10.0-2019.08.2/bin# ./openocd -f openocd.cfg                                                                                                    |
|----------------------------------------------------------------------------------------------------|----------------------------------------------------------------------------------------------------|
| Open On-Chip Debug                                                                                                    | er 0.10.0+dev (SiFive OpenOCD 0.10.0-2019.08.2)                                                                                                    |
| Licensed under GNU                                                                                                    | GPL v2                                                                                                    |
| for bug reports:                                                                                                    | thub com/sifive/freedom-tools/issues                                                                                                    |
| adapter speed: 1000                                                                                                    |                                                                                                    |
| Info : auto-selecti                                                                                                    | ing first available session transport "itag". To override use 'transport select <transport>'</transport>                                                                                                    |
| TapName                                                                                                    | Enabled IdCode Expected IrLen IrCap IrMask                                                                                                    |
|                                                                                                    |                                                                                                    |
| 0 riscv.cpu0                                                                                                    | Y 0x00000000 0x00000000 5 0x01 0x03                                                                                                    |
| 1 riscv.cpu1                                                                                                    | Y 0x00000000 0x00000000 5 0x01 0x03                                                                                                    |
| info : ftdi: if you ו                                                                                                    | experience problems at higher adapter clocks. try the command "ftdi tdo sample edge fallin                                                                                                    |
|                                                                                                    |                                                                                                    |
| Info : clock speed                                                                                                    | 10000 kHz                                                                                                    |
| Info : clock speed<br>Info : JTAG tap: ri                                                                                                    | 10000 kHz<br>.scv.cpu0 tap/device found: 0x07110cfd (mfg: 0x67e ( <unknown>), part: 0x7110, ver: 0x0)</unknown>                                                                                                    |
| Info : clock speed<br>Info : JTAG tap: ri<br>Info : JTAG tap: ri                                                                                                    | 10000 kHz<br>.scv.cpu0 tap/device found: 0x07110cfd (mfg: 0x67e ( <unknown>), part: 0x7110, ver: 0x0)<br/>.scv.cpu1 tap/device found: 0x07110cfd (mfg: 0x67e (<unknown>), part: 0x7110, ver: 0x0)</unknown></unknown>                                                                                                    |
| Info : clock speed<br>Info : JTAG tap: ri<br>Info : JTAG tap: ri<br>Info : datacount=2                                                                                                    | 10000 kHz<br>.scv.cpu0 tap/device found: 0x07110cfd (mfg: 0x67e ( <unknown>), part: 0x7110, ver: 0x0)<br/>.scv.cpu1 tap/device found: 0x07110cfd (mfg: 0x67e (<unknown>), part: 0x7110, ver: 0x0)<br/>progbufsize=16</unknown></unknown>                                                                                                    |
| Info : clock speed<br>Info : JTAG tap: ri<br>Info : JTAG tap: ri<br>Info : datacount=2<br>Info : Disabling al                                                                                                    | 10000 kHz<br>.scv.cpu0 tap/device found: 0x07110cfd (mfg: 0x67e ( <unknown>), part: 0x7110, ver: 0x0)<br/>.scv.cpu1 tap/device found: 0x07110cfd (mfg: 0x67e (<unknown>), part: 0x7110, ver: 0x0)<br/>progbufsize=16<br/>.stract command reads from CSRs.</unknown></unknown>                                                                                                    |
| Info : clock speed<br>Info : JTAG tap: ri<br>Info : JTAG tap: ri<br>Info : datacount=2<br>Info : Disabling al<br>Info : Examined RIS                                                                                                    | 10000 kHz<br>iscv.cpu0 tap/device found: 0x07110cfd (mfg: 0x67e ( <unknown>), part: 0x7110, ver: 0x0)<br/>iscv.cpu1 tap/device found: 0x07110cfd (mfg: 0x67e (<unknown>), part: 0x7110, ver: 0x0)<br/>progbufsize=16<br/>ystract command reads from CSRs.<br/>C-V core; found 5 harts</unknown></unknown>                                                                                                    |
| Info : clock speed<br>Info : JTAG tap: ri<br>Info : JTAG tap: ri<br>Info : datacount=2<br>Info : Disabling al<br>Info : Examined RIS<br>Info : hart 0: cur                                                                                                    | 10000 kHz<br>iscv.cpu0 tap/device found: 0x07110cfd (mfg: 0x67e ( <unknown>), part: 0x7110, ver: 0x0)<br/>iscv.cpu1 tap/device found: 0x07110cfd (mfg: 0x67e (<unknown>), part: 0x7110, ver: 0x0)<br/>progbufsize=16<br/>scract command reads from CSRs.<br/>C-V core; found 5 harts<br/>rently disabled<br/>N=64 mis-aex000000000000000112f</unknown></unknown>                                                                                                    |
| info : clock speed<br>info : JTAG tap: ri<br>info : JTAG tap: ri<br>info : datacount=2<br>info : Dtsabling al<br>info : Examined RIS<br>info : hart 0: cur<br>info : hart 1: XLG                                                                                                    | 10000 kHz<br>iscv.cpu0 tap/device found: 0x07110cfd (mfg: 0x67e ( <unknown>), part: 0x7110, ver: 0x0)<br/>iscv.cpu1 tap/device found: 0x07110cfd (mfg: 0x67e (<unknown>), part: 0x7110, ver: 0x0)<br/>progbufsize=16<br/>pstract command reads from CSRs.<br/>GC-V core; found 5 harts<br/>rently disabled<br/>N=64, misa=0x8000000000094112f<br/>rently disabled</unknown></unknown>                                                                                                    |
| Info : clock speed<br>Info : JTAG tap: ri<br>Info : JTAG tap: ri<br>Info : datacount=2<br>Info : Disabling al<br>Info : Examined RIS<br>Info : hart 0: cur<br>Info : hart 1: XLE<br>Info : hart 2: cur                                                                                                    | 10000 kHz<br>iscv.cpu0 tap/device found: 0x07110cfd (mfg: 0x67e ( <unknown>), part: 0x7110, ver: 0x0)<br/>iscv.cpu1 tap/device found: 0x07110cfd (mfg: 0x67e (<unknown>), part: 0x7110, ver: 0x0)<br/>progbufsize=16<br/>istract command reads from CSRs.<br/>isc-V core; found 5 harts<br/>rently disabled<br/>N=64, misa=0x80000000094112f<br/>rently disabled<br/>rently disabled</unknown></unknown>                                                                                                    |
| info : clock speed<br>info : JTAG tap: ri<br>info : JTAG tap: ri<br>info : datacount=2<br>info : Disabling al<br>info : Examined R13<br>info : hart 0: cur<br>info : hart 1: XLE<br>info : hart 1: cur<br>info : hart 2: cur<br>info : hart 2: cur                                                                      | 10000 kHz<br>iscv.cpu0 tap/device found: 0x07110cfd (mfg: 0x67e ( <unknown>), part: 0x7110, ver: 0x0)<br/>iscv.cpu1 tap/device found: 0x07110cfd (mfg: 0x67e (<unknown>), part: 0x7110, ver: 0x0)<br/>progbufsize=16<br/>pstract command reads from CSRs.<br/>SC-V core; found 5 harts<br/>rently disabled<br/>N=64, misa=0x800000000094112f<br/>rently disabled<br/>rently disabled<br/>rently disabled</unknown></unknown>                                                                                                    |
| info : clock speed<br>info : JTAG tap: ri<br>info : JTAG tap: ri<br>info : datacount=2<br>info : Disabling al<br>info : Examined RIS<br>info : hart 0: cur<br>info : hart 1: XLE<br>info : hart 2: cur<br>info : hart 3: cur<br>info : hart 4: cur<br>info : Listening or                                               | 10000 kHz<br>iscv.cpu0 tap/device found: 0x07110cfd (mfg: 0x67e ( <unknown>), part: 0x7110, ver: 0x0)<br/>iscv.cpu1 tap/device found: 0x07110cfd (mfg: 0x67e (<unknown>), part: 0x7110, ver: 0x0)<br/>progbufsize=16<br/>pstract command reads from CSRs.<br/>SC-V core; found 5 harts<br/>rently disabled<br/>N=64, misa=0x800000000094112f<br/>rently disabled<br/>rently disabled<br/>rently disabled<br/>rently disabled<br/>port 3333 for ddb connections</unknown></unknown>                                                                 |
| Info : clock speed<br>Info : JTAG tap: ri<br>Info : JTAG tap: ri<br>Info : datacount=2<br>Info : Dtsabling at<br>Info : Examined RIS<br>Info : hart 0: cur<br>Info : hart 1: XLE<br>Info : hart 1: XLE<br>Info : hart 1: cur<br>Info : hart 4: cur<br>Info : Listening or<br>Ready for Remote Co                        | 10000 kHz<br>iscv.cpu0 tap/device found: 0x07110cfd (mfg: 0x67e ( <unknown>), part: 0x7110, ver: 0x0)<br/>iscv.cpu1 tap/device found: 0x07110cfd (mfg: 0x67e (<unknown>), part: 0x7110, ver: 0x0)<br/>progbufsize=16<br/>stract command reads from CSRs.<br/>C-V core; found 5 harts<br/>rrently disabled<br/>iN=64, misa=0x800000000094112f<br/>rrently disabled<br/>rrently disabled<br/>rrently disabled<br/>rrently disabled<br/>rrently disabled<br/>rrently disabled<br/>in port 3333 for gdb connections<br/>innections</unknown></unknown> |
| Info : clock speed<br>Info : JTAG tap: ri<br>Info : JTAG tap: ri<br>Info : datacount=2<br>Info : Disabling al<br>Info : bart 0: cur<br>Info : hart 0: cur<br>Info : hart 1: XLE<br>Info : hart 2: cur<br>Info : hart 3: cur<br>Info : Listening or<br>Ready for Remote CC<br>Info : Listening or                        | 10000 kHz<br>iscv.cpu0 tap/device found: 0x07110cfd (mfg: 0x67e ( <unknown>), part: 0x7110, ver: 0x0)<br/>iscv.cpu1 tap/device found: 0x07110cfd (mfg: 0x67e (<unknown>), part: 0x7110, ver: 0x0)<br/>progbufsize=16<br/>istract command reads from CSRs.<br/>isc-V core; found 5 harts<br/>rently disabled<br/>ine64, misa=0x80000000094112f<br/>rently disabled<br/>rently disabled<br/>rently disabled<br/>port 3333 for gdb connections<br/>innections<br/>innections</unknown></unknown>                                                      |
| Info : clock speed<br>Info : JTAG tap: ri<br>Info : JTAG tap: ri<br>Info : datacount=2<br>Info : Disabling ab<br>Info : Examined RIS<br>Info : hart 0: cur<br>Info : hart 1: XLE<br>Info : hart 1: XLE<br>Info : hart 1: cur<br>Info : hart 3: cur<br>Info : Listening or<br>Ready for Remote Co<br>Info : Listening or | 10000 kHz<br>iscv.cpu0 tap/device found: 0x07110cfd (mfg: 0x67e ( <unknown>), part: 0x7110, ver: 0x0)<br/>iscv.cpu1 tap/device found: 0x07110cfd (mfg: 0x67e (<unknown>), part: 0x7110, ver: 0x0)<br/>progbufsize=16<br/>pstract command reads from CSRs.<br/>SC-V core; found 5 harts<br/>rently disabled<br/>ine64, misa=0x80000000094112f<br/>rently disabled<br/>rrently disabled<br/>rrently disabled<br/>i port 3333 for gdb connections<br/>i port 6666 for tcl connections<br/>i port 6666 for tcl connections</unknown></unknown>         |

如输出显示以上内容, 表示设备连接成功。

### 2.13.2. 使用J-Link连接

之 注:

|2 - FAQ列表

该解决方案来源于<u>RVspace社区论坛</u>,赛昉科技对此不承担任何责任。如果您根据社区的方法进行操作时遇到问题,可以通过在论坛下方提问联系楼主以获取更多信息。

按照以下步骤,使用J-Link连接到防星光 2:

1. 昉·星光 2上的40 Pin引脚可复用为JTAG接口。

2. 赛昉科技的官方U-Boot文件中已经配置了JTAG接口,您可以点击此链接查看。

3. 以下为TDI、TDO、TMS、TCK和TRSTN对应的40 Pin引脚:

图 2-10 对应的40 Pin引脚

| 3.3V Power        | 1      |  | 2        | 5V Power         |
|-------------------|--------|--|----------|------------------|
| GPIO58 (I2C SDA)  | 3      |  | 4        | 5V Power         |
| GPIO57 (I2C SCL)  | 5      |  | 6        | GND              |
| GPIO55            | 7      |  | 8        | GPIO5 (UART TX)  |
| GND               | 9      |  | 10       | GPIO6 (UART RX)  |
| GPIO42            | 11     |  | 12       | GPIO38           |
| GPIO43            | 13     |  | 14       | GND              |
| GPIO47            | 15     |  | 16       | GPIO54           |
| 3.3V Power        | 17     |  | 18       | GPIO51           |
| GPIO52 (SPI MOSI) | 19     |  | 20       | GND              |
| GPIO53 (SPI MISO) | 21     |  | 22       | GPIO50           |
| GPIO48 (SPI SCLK) | 23     |  | 24       | GPIO49 (SPI CE0) |
| GND               | 25     |  | 26       | GPIO56           |
| GPIO45            | 27     |  | 28       | GPIO40           |
| GPIO37            | 29     |  | 30       | GND              |
| GPIO39            | 31     |  | 32       | GPIO46 (PWM0)    |
| GPIO59 (PWM1)     | 33     |  | 34       | GND              |
| GPIO63            | TMS 35 |  | 36 TRSTN | GPIO36           |
| GPIO60            | TCK 37 |  | 38 TDI   | GPIO61           |
| GND               | 39     |  | 40 TDO   | GPIO44           |

### 提示:

1

以下介绍了JTAG的引脚接口:

- Test Clock (TCK):测试时钟,用于同步JTAG接口上的操作。通过在TCK 的上升或下降沿对数据进行采样和更新,实现JTAG接口上数据的同步传输。
- Test Data Input (TDI):测试数据输入,向被测设备发送数据的通道。通过 在TCK的每个时钟周期上为TDI输入数据,可以将测试数据、指令或配置 信息发送到被测设备中。
- Test Data Output (TDO):测试数据输出,是从被测设备接收数据的通 道。通过在TCK的每个时钟周期上从TDO读取数据,可以获得被测设备的 测试响应、状态信息或输出数据。

1

- Test Mode Select (TMS):测试模式选择,用于控制JTAG的状态机转换。 通过在每个TCK时钟周期上为TMS输入不同的值,可以改变JTAG状态机的 状态,从而选择不同的测试或操作模式。
- Test Reset (TRSTN):测试复位。TRSTN可以用来对TAPController进行复位 (初始化)。
- 4. 下载最新J-Link调试软件Ozone,您可以参考RISC-V下应用J-Link软件的相关教程。
- 5. 根据上图,将Segger调试器连接至以下对应引脚,下图为JTAG接口示意图和连接示图。

#### 图 2-11 JTAG接口示意图

|            | JTAG:  | JTAG:          |           |        |        |           |
|------------|--------|----------------|-----------|--------|--------|-----------|
|            |        | ┙┏╔╗╹└         | 136       | signal | olimex | Beagle J7 |
|            |        |                | VREF(3V3) | 1      | 1/17   |           |
|            |        | JIAG           | TTRST_N   | 3      | 36     |           |
|            | 1      |                | 2         | TTDI   | 5      | 38        |
| TTRST_N    | 3      |                | 4         | TTMS   | 7      | 35        |
| TTDI       | 5      |                | 6         | ттск   | 9      | 37        |
| TTMS       | 7      |                | 8         | TTDO   | 13     | 40        |
| TTCK       | . 9    | -              | 10        | GND    | 20     | 39        |
| TRTCK      | 11     |                | 12 I      |        |        |           |
| TTDO       | 13     |                | 14 I      |        |        |           |
| TSRST_N    | 15     |                | 16 I      |        |        |           |
|            | 17     | $\Xi$          | 18 I      |        |        |           |
| TARGET_POL | JER 19 | $\overline{A}$ | 20        |        |        |           |
| OUMEX      |        |                |           |        |        |           |

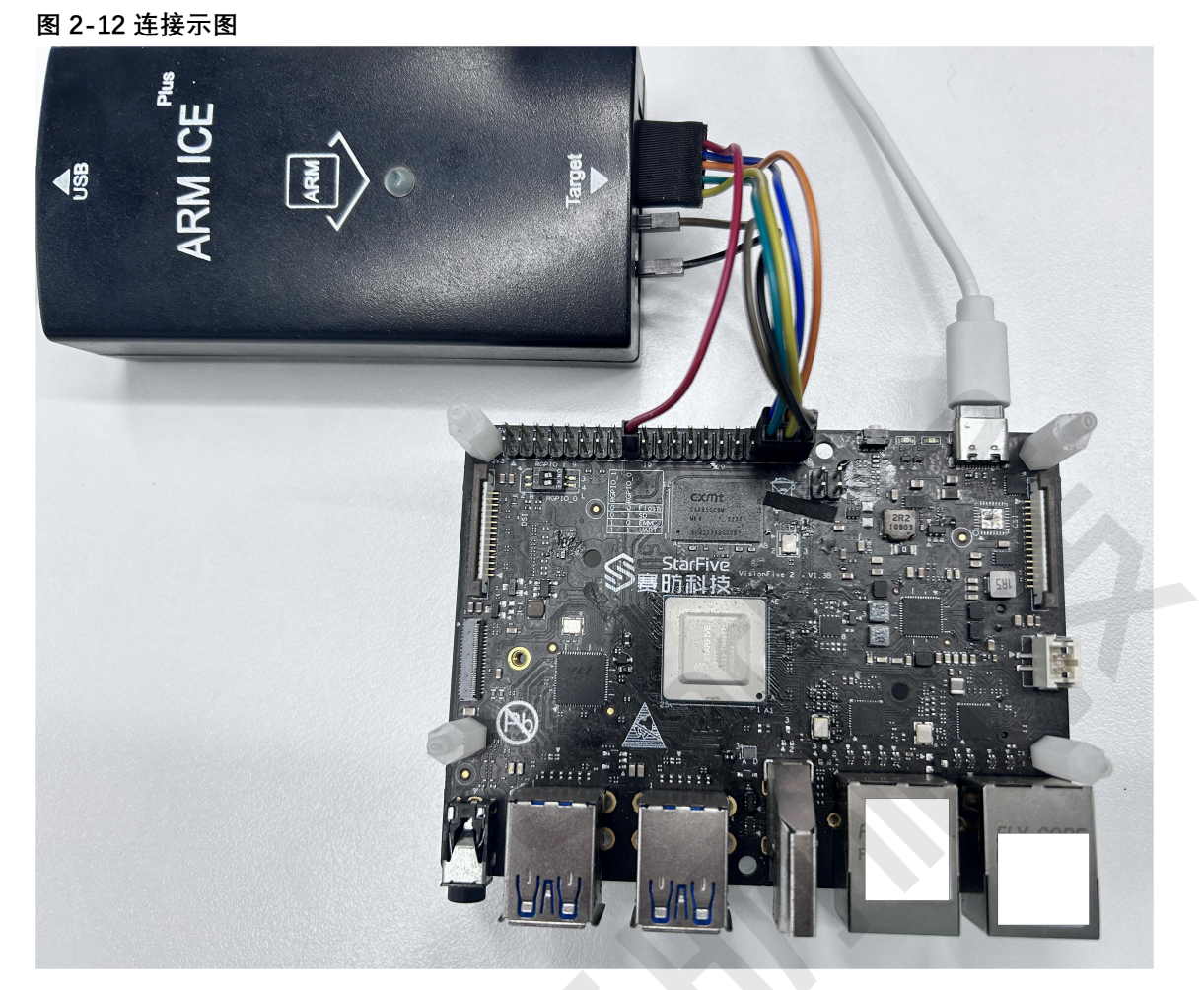

之 注:

如电脑端无法识别调试器,请下载<u>1-Link</u>驱动程序安装驱动后,再次连接。

6. 打开Ozone, 创建**Project**, **Device**选择U74或S76, 然后一直点击下一步, 直到显示**J**-Link Script File脚本的界面。

| <u></u> | 2-13 选择U74                |    |  |
|---------|---------------------------|----|--|
|         | Choose a Target Device    |    |  |
|         | Device                    |    |  |
|         | U74                       |    |  |
|         | Register Set              |    |  |
|         | RV64IFD                   | )[ |  |
|         | Instruction Set Extension |    |  |
| l       | None                      |    |  |

图 2-14 J-Link Script

| ○ Location         |  |  |
|--------------------|--|--|
| O Do not set       |  |  |
| J-Link Script File |  |  |
|                    |  |  |
|                    |  |  |

- 其中TAP0连接的是S76核, TAP1上连接的是U74核, 请根据需求下载以下脚本:
  - <u>ConnectTAP0</u>
  - <u>ConnectTAP1</u>
- 7. 如下输出表示J-Link与昉·星光 2连接成功:

| No. los                                                                                                    |                                                                                                    |                                          |                | Registers 1 (CPU)                                                                                                    |                      |                                                               |
|----------------------------------------------------------------------------------------------------|----------------------------------------------------------------------------------------------------|------------------------------------------|----------------|----------------------------------------------------------------------------------------------------|----------------------|---------------------------------------------------------------|
| Value                                                                                                    |                                                                                                    |                                          |                | Name                                                                                                    | 297 Registers        | Value Description<br>CPU Registers                            |
|                                                                                                    |                                                                                                    |                                          |                | E - Core (ABI)                                                                                                    | 23 Registers         | Core integer registers                                        |
| Stack ×                                                                                                    |                                                                                                    |                                          |                | 🖲 🖛 Core (Numerica                                                                                                    | 1) 33 Registers      | Core integer registers                                        |
| ion Stack Frame Source                                                                                                    |                                                                                                    |                                          |                | F = FFU 32 (Numeri<br>R = FFU 32 (Numeri<br>R = FFU 32 | ca 33 Registers      | Single-precision floating point regist                        |
|                                                                                                    |                                                                                                    |                                          |                | 🖻 🛲 FPU 64 (ABI)                                                                                                    | 33 Registers         | Double-precision floating point regist                        |
|                                                                                                    |                                                                                                    |                                          |                | 🕀 🛲 FFU 64 (Numeri                                                                                                    | ca 33 Registers      | Double-precision floating point regist                        |
|                                                                                                    |                                                                                                    |                                          |                | E - Machine Inform                                                                                                    | at 4 Registers       | Machine Information Registers<br>Machine Tran Satur Registers |
|                                                                                                    |                                                                                                    |                                          |                | E - Machine Trap )                                                                                                    | an 5 Registers       | Machine Trap Mandling Registers                               |
|                                                                                                    |                                                                                                    |                                          |                | 🕀 🛲 Machine Protec                                                                                                    | ti 20 Registers      | Machine Protection and translation reg                        |
|                                                                                                    |                                                                                                    |                                          |                | E - Machine Counte                                                                                                    | rs 31 Registers      | Machine counter and timer registers                           |
| Type Location Extras                                                                                                    |                                                                                                    |                                          |                |                                                                                                    |                      |                                                               |
|                                                                                                    |                                                                                                    |                                          |                | Disassembly                                                                                                    |                      |                                                               |
|                                                                                                    |                                                                                                    |                                          |                | → 40004726                                                                                                    | 6100 LD              | a0, 0(a0)                                                     |
|                                                                                                    |                                                                                                    |                                          |                | 400047AS                                                                                                    | 6422 LD              | s0, 0(sp)                                                     |
|                                                                                                    |                                                                                                    |                                          |                | 400047AE                                                                                                    | 0141 ADDI            | sp, sp, 16                                                    |
| Vector Catch                                                                                                    |                                                                                                    |                                          |                | 40004782                                                                                                    | 1141 ADDI            | sp, sp, -16                                                   |
|                                                                                                    |                                                                                                    |                                          |                | 40004784                                                                                                    | 2422 SD              | s0, 0(sp)                                                     |
|                                                                                                    |                                                                                                    |                                          |                | 40004788                                                                                                    | E10C SD              | al, 0(a0)                                                     |
|                                                                                                    |                                                                                                    |                                          |                | 400047BA                                                                                                    | 0550000F FENCE       | ON, ON                                                        |
|                                                                                                    |                                                                                                    |                                          |                | 40004700                                                                                                    | 6422 LD<br>0141 ADDI | s0, 8(sp)<br>sp, sp, 16                                       |
|                                                                                                    |                                                                                                    |                                          |                | 400047C2                                                                                                    | 8082 JALR            | zero, 0(ra)                                                   |
|                                                                                                    |                                                                                                    |                                          |                | 40004706                                                                                                    | E422 SD              | s0, 8(sp)                                                     |
| ry 1 @ 00000000000318                                                                                                    | × Console                                                                                                    |                                          |                |                                                                                                    |                      |                                                               |
| 00000000318 0000000 0000000                                                                                                    | Executed J-Link command "ScriptFile=D:/works                                                                                                    | pace/jtag/riscv/Template_ConnectTAP1.JL: | InkScript.txt" |                                                                                                    |                      |                                                               |
| 00000000000000 00000000                                                                                                    |                                                                                                    |                                          |                |                                                                                                    |                      |                                                               |
| 000000000000000 00000000 00000000 000000                                                                                                    | Device "U74-MC" selected.                                                                                                    |                                          |                |                                                                                                    |                      |                                                               |
| 00000000000000000 00000000<br>00000000                                                                                                    | Device "U74+MC" selected.<br>ConfigTargetSettings() start<br>ConfigTargetSettings() and                                                                                                    |                                          |                |                                                                                                    |                      |                                                               |
| JOUGUOUGUUUUUUUUUUUUUUUUUUUUUUUUUUUUUUU                                                                                                    | Device "UT4-MC" selected.<br>ConfigTargetSettings() start<br>ConfigTargetSettings() end<br>InitTarget() start                                                                                                    |                                          |                |                                                                                                    |                      |                                                               |
| UNUEVUUVULAU BOOBBOOD COBDODO<br>COBDODOCOSA<br>COBDODOCOSA<br>COSA<br>COBDODOCOSA<br>COBDODOCOSA<br>COBDODOCOSA<br>COBDODOCOSA<br>COSA<br>COBDOSA<br>COBDOSA<br>COBDOSA<br>COBDOSA<br>COSA<br>COBDOSA<br>COSA<br>CO | <pre>Device "074-MC" selected.<br/>ConfigTargetSettings() start<br/>ConfigTargetSettings() end<br/>InitTarget() start<br/>InitTarget() end<br/>Tore1701ac = 0. UDDrist = 0x0021</pre>                                                                                                    |                                          |                |                                                                                                    |                      |                                                               |
| 0000000000030 0000000 0000000<br>0000000000                                                                                                    | Device "U7+35" selected.<br>ConfigTargetSettings() start<br>ConfigTargetSettings() end<br>InitTarget() start<br>InitTarget() end<br>TotalIBLen = 10, IBFrint = 0x0021<br>JTAG chain detection found 2 devices:                                                                                                    |                                          |                |                                                                                                    |                      |                                                               |
|                                                                                                    | Device "O'4-WE" melected.<br>ConfigTargetSeting() start<br>ConfigTargetSeting() end<br>InitEaget() start<br>InitEaget() end<br>TotalEane 10, IBFrint = 0x0021<br>UTAG chain detection found 2 devices;<br>40 Jd( oxtEB100), IDen: 05, Syntacore RIS                                                                                                    | p-17                                     |                |                                                                                                    |                      |                                                               |
|                                                                                                    | Perics '014-dC' saletted.<br>Configurations for the saletted.<br>Configuration for the saletted.<br>Initiages() seat<br>TotalIBAm = 10, IDFrint = 0x0011<br>JFAG that desention for a device:<br>#0 Id: 0x0ED1000, IDEan 06, Sprincers BIE<br>#0 Id: 0x0ED1000, IDEan 06, Sprincers BIE<br>Bubyg architecture:                                                                                                    | c-v                                      |                |                                                                                                    |                      |                                                               |
|                                                                                                    | Device VT14400 valented<br>Device VT14400 valented<br>Configurestering () and<br>InitTarget() Sart<br>InitTarget() Sart<br>InitTarget() Sart<br>VTAG shan detection found 2 devices<br>1 8 21 (0.052100), ISTAN 04 000<br>TAG shan detection found 2 devices<br>1 8 10 (0.052100), ISTAN 04 000<br>Debug acchiecture; Istan 04, Otheron devic<br>Debug acchiecture; ISTAN 04000<br>IIIC-0 debug 0.3                                                                                                    | civ                                      |                |                                                                                                    |                      |                                                               |
|                                                                                                    | <pre>bevics "UP4=D" emission<br/>Configurative Section 10 as a<br/>Configurative Section 20 as a<br/>InitIErgest! each<br/>ToolIlkes 10, IDFrint = Configurative<br/>ToolIlkes 10, IDFrint = Configurative<br/>ToolIlkes 10, IDFrint = Configurative<br/>Figurative Section 2 and a section 2<br/>as a section 2 and a section 2 and a section<br/>as a section 2 and a section 2 and a section<br/>as a section 2 and a section 2 and a section<br/>as a section 2 and a section 2 and a section<br/>as a section 2 and a section 2 and a section<br/>a section 2 and a section 2 and a section 2 and a section<br/>a section 2 and a section 2 and a section 2 and a section<br/>a section 2 and a section 2 and a secti</pre>                                                                                                    | c-v                                      |                |                                                                                                    |                      |                                                               |
|                                                                                                    | Avects "UP4-df" emilented.<br>Constitution of the second second s                                                                                                    | c.9                                      |                |                                                                                                    |                      |                                                               |
|                                                                                                    | Denia "Upedi" waiseni<br>Constitutesiekatsappi had<br>Denia "Denia" (Denia "Denia")<br>Tealitatea Di Jarzin e dobli<br>Tealitatea Di Jarzin e dobli<br>Tealitatea Di Jarzin e dobli<br>Tealitatea Di Jarzin e dobli<br>Tealitatea Di Jarzin e dobli<br>Tealitatea Di Jarzin e dobli<br>Tealitatea Di Jarzin e dobli<br>Tealitatea Di Jarzin e dobli<br>Tealitatea Di Jarzin e dobli<br>Sanco desgo Sili<br>Additivo Tealitatea Di Jarzin e dobli<br>Sanco desgo Sili<br>Additivo Tealitatea Di Jarzin e dobli<br>Sanco desgo Sili<br>Additivo Tealitatea Di Jarzin e dobli di Jarzine de Jarzine<br>Batchine Di Jarzine di Jarzine di Jarzine di Jarzine di Jarzine<br>Batchine di Jarzine di Jarzine di Jar                                                                                                    |                                          |                |                                                                                                    |                      |                                                               |
|                                                                                                    | Dering "Direct" waitered:<br>Dering "Direct" waitered:<br>Dering "Direct" base<br>Dering "Direct" base<br>Dering "Direct" base<br>Dering "Direct" base<br>Direct" base<br>Direct" base                                                                                                    | 0-7<br>1 ar apported)                    |                |                                                                                                    |                      |                                                               |
|                                                                                                    | Derim "Viel" wilsenit<br>Constitution States<br>Constitution States<br>Constitution States<br>Constitution States<br>Constitution States<br>Constitution<br>Constitution | C-3<br>•<br>• In expected)<br>• Int Depr |                |                                                                                                    |                      |                                                               |
|                                                                                                    | Denie "Uter" wie werden<br>Constitution of the second of the second<br>Constitution of the second of the second<br>Constitution of the second of the second<br>TAG makes the second formal 5 devices:<br>B 21 constitution, TAG of the second of the<br>back and the second of the second of the<br>B 21 constitution of the second of the<br>B 21 constitution of the second of the<br>B 21 constitution of the second of the<br>B 21 constitution of the second of the<br>B 21 constitution of the second of the<br>B 21 constitution of the second of the<br>B 21 constitution of the second of the<br>B 21 constitution of the second of the<br>B 21 constitution of the second of the<br>B 21 constitution of the second of the<br>B 21 constitution of the second of the second of the<br>B 21 constitution of the second of the second of the<br>B 21 constitution of the second of the second of the<br>B 21 constitution of the second of the second of the<br>B 21 constitution of the second of the second of the<br>B 21 constitution of the second of the second of the<br>B 21 constitution of the second of the second of the<br>B 21 constitution of the second of the second of the second of the<br>B 21 constitution of the second of the second of the s                                                                                                    | 000<br>•                                 |                |                                                                                                    |                      |                                                               |
|                                                                                                    | Denie "Uferd" waternie<br>Constitutenteinstep://wni<br>Constitutenteinstep://wni<br>Denie Constitutenteinstep://wni<br>Denie Constitutenteinstitutenteinstiteinstitutenteinstitutenteinstitutenteinstitutenteinsti                                                                                                    | C-7                                      |                |                                                                                                    |                      |                                                               |